## Photoshop Tutorial Black & White Colorized Effect

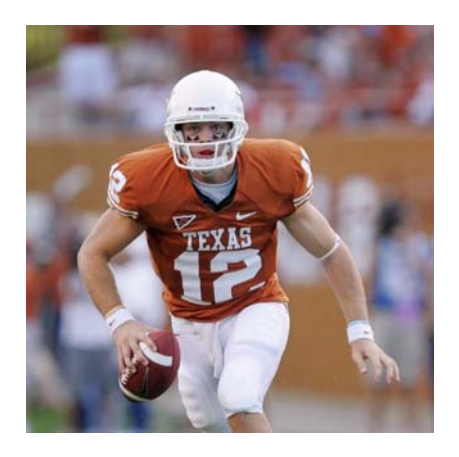

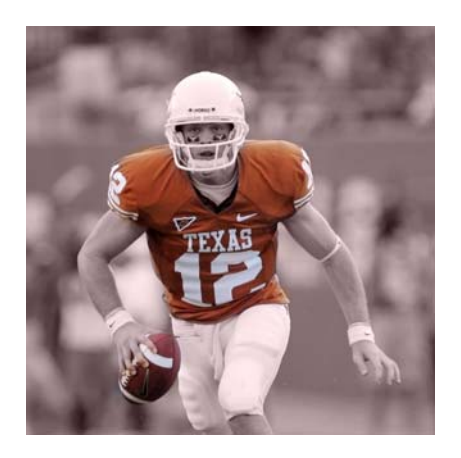

1. Copy Colt's picture from Shaw Dropbox in Vol 1 High School to your home directory - putting it in your Photoshop Folder: DropBoxes\Shaw Dropbox\BCIS\Photoshop\Colorization

- **2**. Open Colt's picture in Photoshop
- 3. To convert the photo to "black and white":

## Layers / New Fill Layer / Solid Color

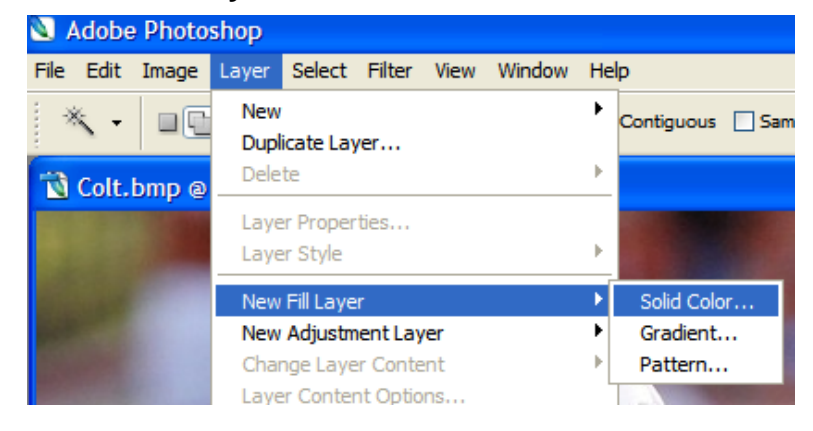

## Change Mode to Color

| New Layer                                  | ×      |
|--------------------------------------------|--------|
| Name: Color Fill 1                         | ОК     |
| Use Previous Layer to Create Clipping Mask | Cancel |
| Color: 🗌 None 💌                            |        |
| Mode: Color Vopacity: 100 > %              |        |

```
In the #box ~ Type

"CCCCCC" for plain black and white

OR

"E0D2C8" for a faint sepia

OR

Use color picker to a choose color (including black/white)

When adjusting the color just remember that for the show-

through color to stand out, you'll need some sort of contrast

between it and the overall color
```

\*This sets the background ground color (usually black/white)

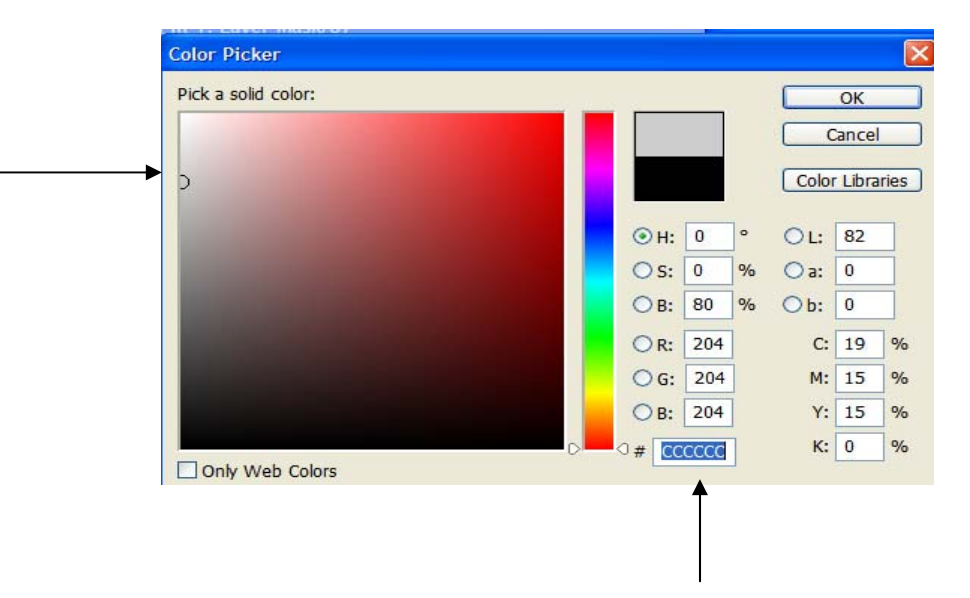

**4.** In the **layers palette** click on the white block that says color fill1 to activate the picture. Your whole picture may or may not turn red tint – either is okay.

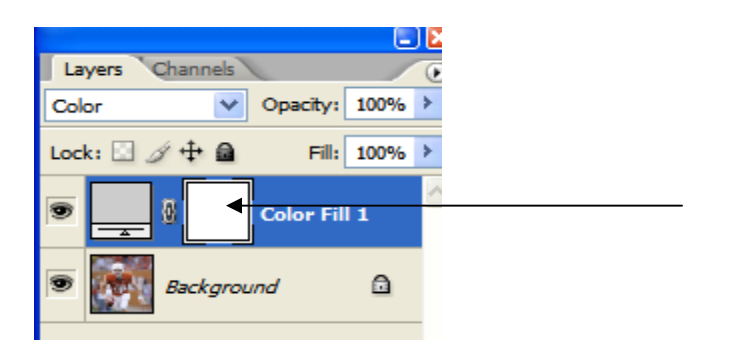

**5.** Select the **brush tool** - adjust the size and shape of the brush as this is what you will use to brush over the object you want the color to show through on

6. Make sure the **background/foreground** colors are **black/white** 

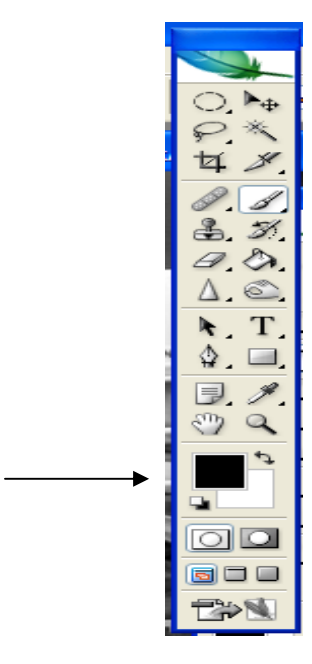

**7**. **Start painting** where you want the **colored picture** underneath to show through – the more you brush, the brighter the color - If you make a mistake:

## Undo

Crtl Alt Z OR

Erase

Using white/white in background/foreground colors

|   | ○ ►                |
|---|--------------------|
|   | $ > \times $       |
|   | 48                 |
|   |                    |
|   | 0.0                |
|   | i 30               |
|   | 0.0.               |
|   | $\Delta$ $\otimes$ |
|   | ► T                |
|   |                    |
|   | ж. Ш.              |
|   | 🗩, A.              |
|   | 🕙 🔍                |
|   | 4                  |
| > |                    |
|   |                    |
|   |                    |
|   |                    |
|   |                    |
|   |                    |
|   |                    |